# Hospice Care Plan – Back Office

Last updated 10/20/2023

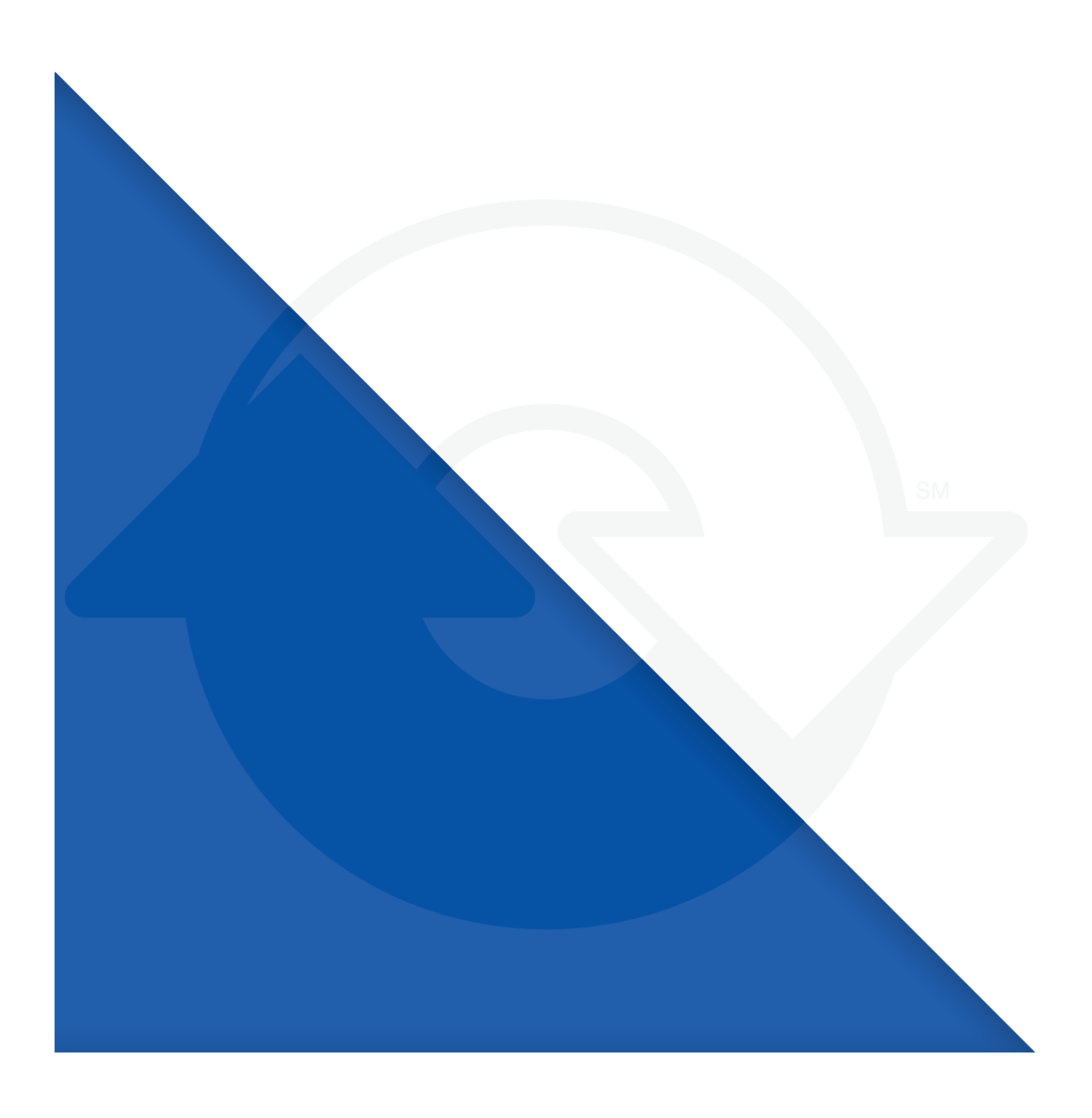

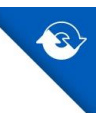

## Table of Contents

| Care Plan                                                | 2  |
|----------------------------------------------------------|----|
| Hospice Plan of Care Order                               | 9  |
| Hospice SOC Workflow                                     | 11 |
| Hospice Add On Order                                     | 13 |
| Hospice Add On Workflow                                  | 15 |
| Hospice Recertification Plan of Care Update Order        | 16 |
| Hospice Recert                                           | 19 |
| Hospice IDG Comprehensive Assessment & POC Update Report | 19 |
| Visit Notes                                              | 20 |
| Plan of Care Update Order                                | 22 |

## **Overview**

To support hospice field clinicians creating and maintaining an evolving, personalized care plan, a new Care Plan model, replacing Pathways, has been created. Problem Sets, comprised of Problems, Goals, Interventions, and a Discipline assignment, are used to create a flexible Care Plan visible to all team members involved in the patient's care in both PointCare and the Back Office.

A PointCare branch setting has been added for hospice branches to enable Care Plan functionality that is available both inside and outside of a visit.

An interdisciplinary view of the current care plan is also accessible throughout the patient's service duration via Medical Records in PointCare and the Back Office.

Updates to the following Back Office components have been made to provide visibility into the personalized care plan:

- Hospice Plan of Care Order
- Hospice SOC Workflow
- Hospice Add On Order
- Hospice Add On Workflow
- Hospice Recertification Plan of Care Update Order
- Hospice Recert Workflow
- Hospice IDG Comprehensive Assessment and Plan of Care Update Report
- Visit Note Interventions Provided, Interventions Not Provided, Goals Met tabs
- Plan of Care Update Order

## Care Plan

A new view, accessible in Medical Records and via the Care Plan button in various workflow stages (outlined below), has been created to provide visibility into the current, interdisciplinary Care Plan.

Users will need to be assigned the system function "VIEW HOSPICE PERSONALIZED CARE PLAN" to access the Care Plan within Clinical Input.

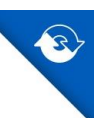

• Clinical Input > right-click > Medical Records Info

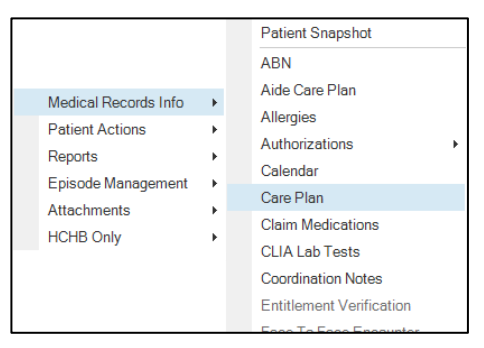

Clinical Input > Medical Records Info button

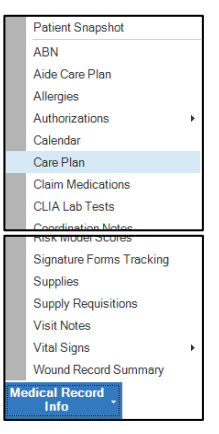

• Edit/View Hospice Plan of Care will be hidden for all Care Plan patients.

## **Care Plan: Empty State**

If Care Plan data has not yet been established or cannot be returned for any reason, users will receive notification that there is "No Care Plan data currently available for this patient."

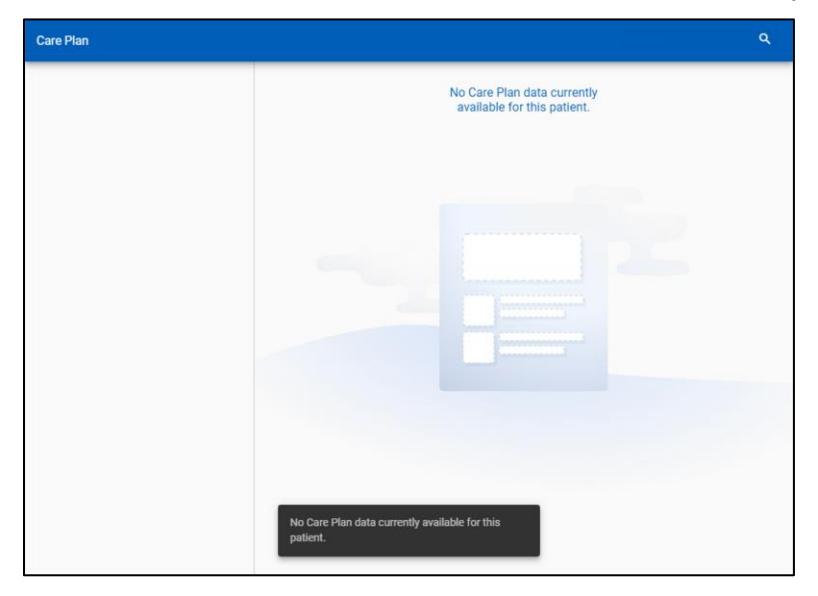

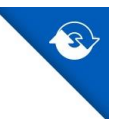

If the Care Plan view is open when Care Plan information is synced from PointCare, users will need to close and reopen the view to see the view populated.

#### **Care Plan: Current Care Plan**

The current, interdisciplinary Care Plan can be viewed grouped by Problems. The Care Plan is not editable from the Back Office – any corrections/updates will need to be made within PointCare.

| Care Plan       | Q CARE PLAN REPORT                                                                                                    |
|-----------------|----------------------------------------------------------------------------------------------------|
| WOUND CARE      | WOUND CARE                                                                                                    |
| PAIN MANAGEMENT | WOUND WILL REMAIN STABLE                                                                                                   |
| RISK FOR FALLS  | PROVIDE WOUND CARE TO R HIP CLEAN WITH SNS COVER WITH DSD FREQUENCY 3XWK                                                   |
|                 | PAIN MANAGEMENT                                                                                                    |
|                 | PAIN IS MANAGED AT A LEVEL ACCEPTABLE TO THE PATIENT<br>SKILLED NURSING TO ADMINISTER PAIN MEDICATIONS AS PRESCRIBED<br>SN |

Left pane = Table of Contents

• Clicking on a Problem will scroll the "content view" to the selected Problem.

Right pane = Content View

• Comprised of "Problem Cards" to group related Goals and Interventions for the shared Problem.

Anatomy of a Problem Card:

| EMOTIONAL/PSTCHOSOCIAL                                                                                                    |
|----------------------------------------------------------------------------------------------------|
| Goal PSYCHOSOCIAL SUPPORT AND COUNSELING WILL BE OFFERED TO PATIENT THROUGHOUT THEIR STAY Intervention ASSESS PATIENT'S NEEDS THROUGH OUT THE DYING PROCESS CH Discipline |

Search capability within the Care Plan module is currently set to "fuzzy search" meaning results in the content view will be based on approximate matches instead of exact string matching.

The Search will return results across all Problems, Goals, Interventions, and Disciplines.

#### **Care Plan: Comprehensive Care Plan Report**

The Comprehensive Care Plan Report provides hospice agencies an electronic and hard copy of a patient's comprehensive care plan and its changes over time. The report is designed to help team members facilitate conversations with surveyors showing an individualized and evolving care plan throughout the patient's service duration.

At the patient's admission, the care team can view the current care plan. During recertification, the care team can also view historical information that can be provided to any external

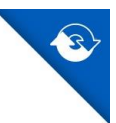

stakeholders (surveyors, physicians, etc.) as needed. This report fulfills the requirement that agencies must be able to provide printed documents if requested, or for an additional developmental request (ADR) or Medicare administrative contractor (MAC).

The Comprehensive Care Plan Report replaces the Resolution Report.

The report can be viewed and printed from the Care Plan module (Clinical Input > Medical Records Info > Care Plan).

On the Care Plan screen, click Care Plan Report.

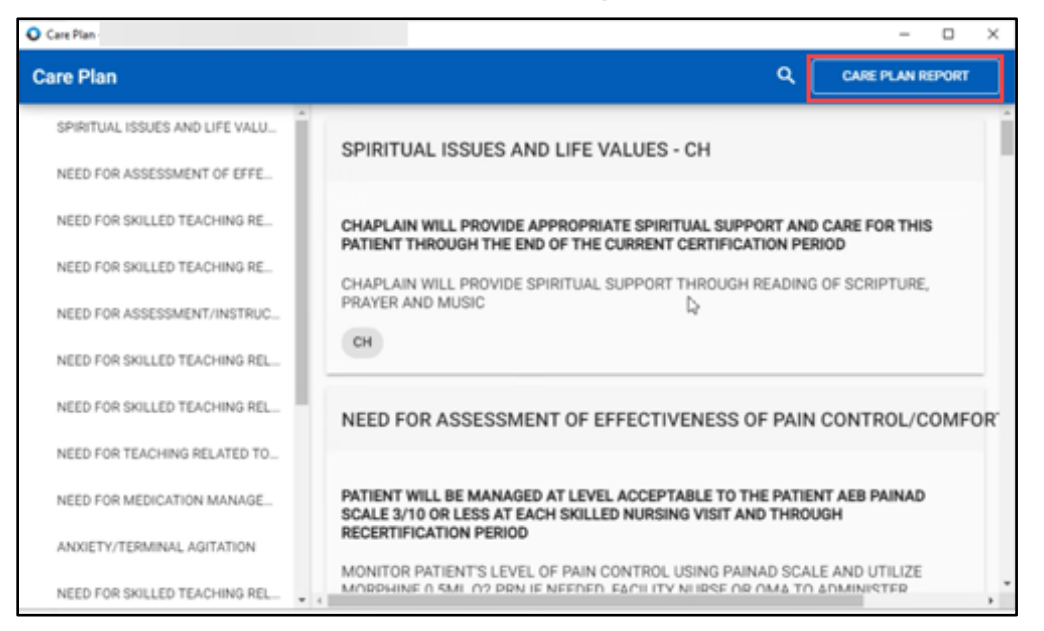

Report highlights include:

- Crosses all benefit periods.
- Prints problems grouped by problem set.
  - **P**: represents the problem
  - G: represents the goal associated with the problem. There can be multiple goals per problem. When a goal has been ended (resolved), the resolution text displays below the goal line.
  - I: represents the intervention associated with the goal and the associated discipline. There can be multiple interventions per goal.
- Displays the date when problems, goals, and/or interventions were added, edited, and ended, and the associated worker name and title of who made the change.
- Includes the goal met and intervention resolution reason, when available. Added, edited, and ended dates display for each change.
- The most recently added problem sets are displayed at the top.
- If an item is added and edited in the same visit, only the add date will display and show the worker that edited it last.
- If an intervention or goal was ended (resolved) and added again, the report will display each date the item was added, ended, and added back.

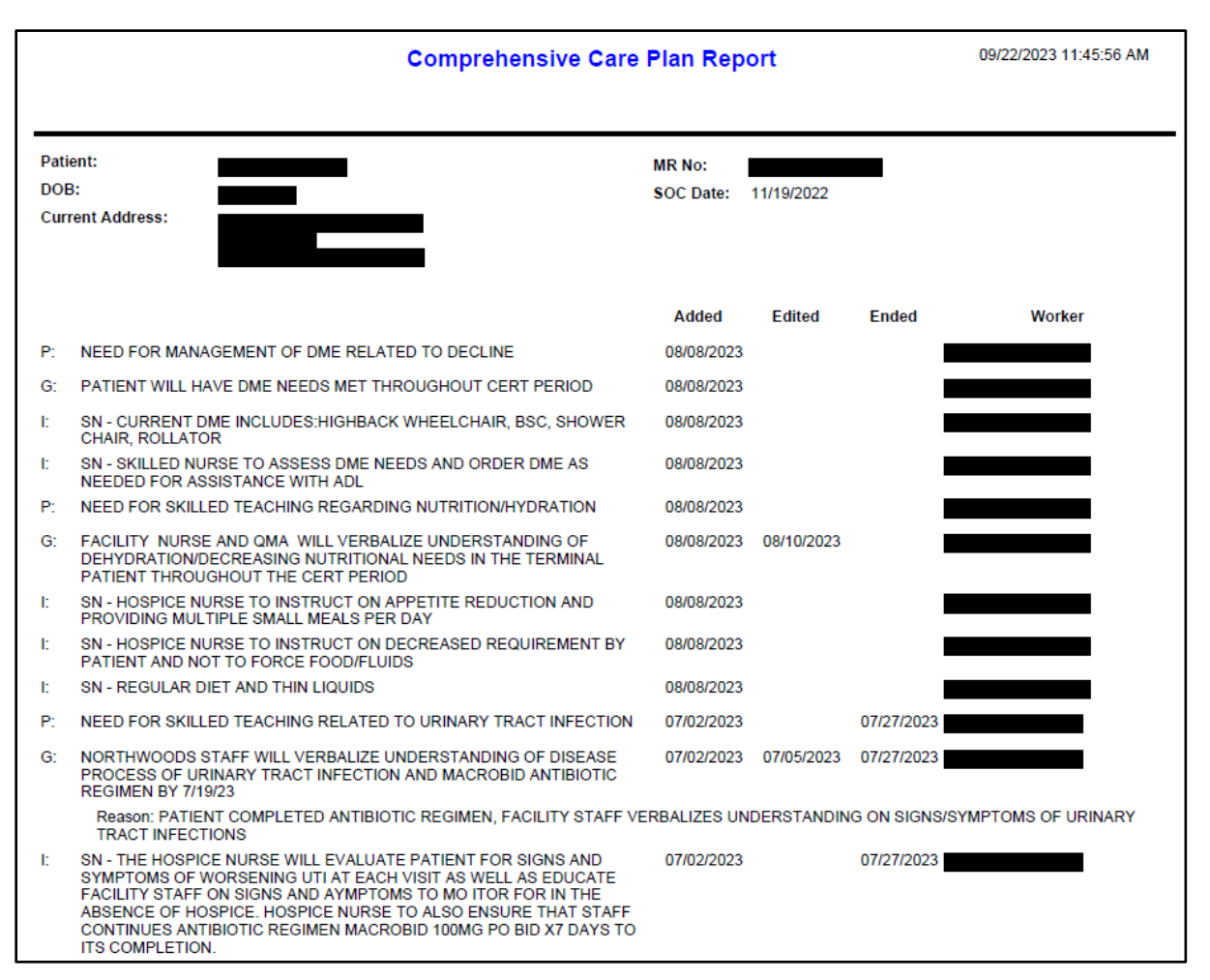

In addition to accessing the Comprehensive Care Plan report from the Care Plan module (Clinical Input > Medical Records Info > Care Plan > Care Plan Report, the report can be launched from the following locations:

- Clinical Input > Reports > Print Medical Record
- Clinical Input > right-click > Reports > Print Medical Record
- Clinical Input > Patient Snapshot > See All > Print Medical Record
- Workflow Console > Review Coordination Notes > right-click stage > Medical Records Info > Print Medical Record
- Workflow Console > Review/Update Care Plan stage > View Care Plan
- IDG Console > right-click patient > Medical Records Info > View Care Plan
- IDG Console > Medical Records Info

On the **Print Medical Record for** screen, when the **Hospice POC Report/Comprehensive Care Plan Report** check box is selected, patient episodes with Pathways will print the Hospice POC Report and patient episodes with a Care Plan will print the new Comprehensive Care Plan Report.

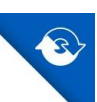

| 3 |  |
|---|--|
|   |  |

| elect Reports                                                                                                    |                                                                                                    |
|----------------------------------------------------------------------------------------------------|----------------------------------------------------------------------------------------------------|
| Patient Information Report Include Coordination Note Types (ALL)  Episode Summary Report DASIS Home Health Patient Tracking Sheet Call Report DASIS Home Health Patient Tracking Sheet Patient Verification Report Patient Medications Report Patient Supplies Report Aide Care Plan Report Patient Coordination Note Report Aide Care Plan Report Patient Coordination History Report Patient Vaccination History Report Patient Order Report Patient Calendar Report Visit Note Report Visit Note Report | Include Medical Treatment Code Visits          YES         Vital Signs Report         Wound Assessment Tool Report         Wound Record Report         Hospice POC Report/Comprehensive         Care Plan Report         IDG Summary Report         Hospice POC Comprehensive Assessment Report         Hospice IDG Comprehensive Assessment and Plan Of Care Update Report         Hospice Recert Summary Report         Hospice Daily Encounter Report         Period Summary Report         QI Reports         Election Statement Addendum Request History Report |
| Print Consolidated Medical Record Allow Start and End Dates outside of Episode Date F                                                                                                    | lange                                                                                                    |

If a date range is selected that spans multiple episodes, or if multiple episodes are selected in Clinical Input, and some episodes have Pathways data and some have Care Plan data, then both the Hospice POC Report and the Comprehensive Care Plan Report will be displayed.

**Note**: When you select *multiple episodes* from Clinical Input and choose Print Medical Record, you will also be prompted to enter a date range. You must enter a range to continue, but the dates have no bearing on which episodes are printed. The medical records for the episodes selected in Clinical Input will be printed.

The screen for the workflow stage **Review/Update Care Plan** was updated to display the Comprehensive Care Plan Report.

For patient episodes with Pathways, the Edit/View Hospice POC button will display.

| Review/Up | date Car  | e Plan for                  |
|-----------|-----------|-----------------------------|
|           |           | View Patient Order Report 🔮 |
|           |           | Edit/View Hospice POC       |
|           | $\square$ | Edit/View Team Members      |
|           | St        | age Completed Cancel Ø      |

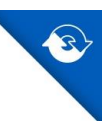

For patient episodes with a Care Plan, the View Care Plan button will display.

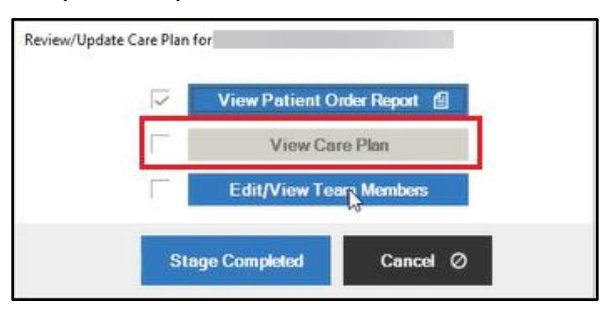

Similarly, in the IDG Console, either the option to **View/Update Hospice Plan of Care** or the option to **View Care Plan** will be displayed based on whether the selected patient is on Pathways or Care Plan.

#### **Discharge-Transfer Summary Report – Enhancements**

The Discharge-Transfer Summary Report has been updated to include the following enhancements.

The report displays hospice Person-Centered Care Plan details to help ensure accuracy for reporting on a patient's clinical data when the report is sent to outside facilities.

The new Care Plan section displays information similar to the Comprehensive Care Plan Report. This section is displayed for patients who have a Care Plan and it replaces the Distinct Outcomes section.

Note that the Distinct Outcomes section will still display for Pathways patients.

If the patient has no Care Plan items at discharge, the Care Plan section is not displayed in the report.

If the Goal has been resolved, re-opened, and then resolved again, the most recent resolved date is shown.

Information is grouped by Problem Set:

- P - Represents the Problem

- G – Represents the Goal associated with the Problem. There can be multiple Goals per problem. When a Goal has been ended (resolved), the resolution text displays below the Goal line.

- Ended Date - Displays the date when Problems and Goals were ended. If the Goal has been resolved, re-opened, and then resolved again, the most recently resolved date is

displayed in this section.

| Discipline                                                |                                                                            | No. Visits Provided  | Patient Last Seen by Discipline on                                 |            |
|-----------------------------------------------------------|----------------------------------------------------------------------------|----------------------|--------------------------------------------------------------------|------------|
| \$N                                                       |                                                                            | 3                    | 01/04/2024                                                         |            |
|                                                           | Totals:                                                                    | 3                    |                                                                    |            |
| Care Plan                                                 |                                                                            |                      |                                                                    |            |
|                                                           |                                                                            |                      |                                                                    | Ended Date |
| P: PAIN MANAGEMEN                                         | T/ALTERED COMFORT                                                          |                      |                                                                    |            |
| G: OBJECTIVE SIGNS                                        | AND SYMPTOMS OF PAIN WILL IM                                               | IPROVE WITH PRESCRI  | BED INTERVENTIONS                                                  |            |
| P: EMOTIONAL DISTR                                        | ESS                                                                        |                      |                                                                    |            |
| G: PATIENT/CAREGIVI<br>DYING PROCESSP/<br>DEATH AND THE D | ER ACCEPTS HELP AND HAS DEC<br>ATIENT/CAREGIVER ACCEPTS HE<br>YING PROCESS | REASED ANXIETY/STRE  | SS/FEAR REGARDING DEATH AND THE<br>D ANXIETY/STRESS/FEAR REGARDING | 1/4/2024   |
| Reason: GOAL IS M                                         | ET 01/04                                                                   |                      |                                                                    |            |
| G: PATIENT/CAREGIV                                        | ER VERBALIZES UNDERSTANDING                                                | G OF ORIGIN/CAUSE OF | TERMINAL AGITATION                                                 |            |
| G: PATIENT/CAREGIVI<br>ANXIETY/AGITATIO                   | ER VERBALIZES/DEMONSTRATES                                                 | APPROPRIATE MEASU    | RES TO MINIMIZE/CONTROL                                            |            |
| G: PATIENT/EAMILY/C                                       |                                                                            |                      | DDECCION COMPTONIC                                                 | 1/4/2024   |

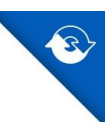

## Hospice Plan of Care Order

Existing Hospice Plan of Care Order has been updated to include Goals and Interventions established during the admission visit.

## Edit Hospice POC Order > Order Text

| Edit Hospic  | e POC Order for               |                                             |                                       |                                  |                         |                   | -         |           | $\times$ |
|--------------|-------------------------------|---------------------------------------------|---------------------------------------|----------------------------------|-------------------------|-------------------|-----------|-----------|----------|
|              |                               |                                             |                                       |                                  |                         |                   |           |           |          |
| General Info | Order Text Goal Text Allerg   | jies Functional Limitations                 | Activities Permitted                  | Mental Statuses                  | Medications             | Supplies          | Diagnoses | Edit/Viev | vC ∢ ▶   |
| Add          | +                             |                                             | Edit                                  | Dele                             | te                      | Move Up           | М         | ove Dow   | n        |
| Changes r    | nade on this screen will only | update the order text and                   | l will not be reflected               | l on the patient's               | current Care F          | <sup>o</sup> lan. |           |           |          |
| Drag a col   | umn header here to group by t | hat column.                                 |                                       |                                  |                         |                   |           |           |          |
| Sequence     | ♥ Order Text                  |                                             |                                       |                                  |                         |                   |           |           |          |
| 1            | TEACH/COACH/ENO               | OURAGE FAMILY TO KNO                        | OW WHEN TO CALL I                     | HOSPICE FOR SU                   | JPPLY NEED              | S                 |           |           |          |
| 2            | TEACH PATIENT/FA              | MILY/CAREGIVER HOW T<br>REGIVER FUNDAMENTAL | O USE/MEASURE P/<br>PRINCIPLES OF EFI | AIN BY USING *<br>FECTIVE PAIN M | TOOL/SCALE<br>ANAGEMENT | AND REPO          | ORTING ME | CHANISM   | S        |
|              |                               |                                             |                                       |                                  |                         |                   |           |           |          |

- Order Text tab contains all Interventions added during the admission visit.
- Display text to notify users that any changes made within the Order Text tab will only update the order output and will not modify the patient's current Care Plan.
- Interventions "nested" under the same parent Goal will appear within a single Order Text grid row.

| 1 |  | ŕ |
|---|--|---|
|   |  |   |
|   |  |   |
|   |  |   |
|   |  |   |
|   |  |   |
|   |  |   |
|   |  |   |
|   |  |   |

- "Add" allows free-text entry for additional items to be included solely on the Hospice POC Order.
- Order Text search field to add new Pathway items has been removed.

| TEACH PATIENT/FA<br>USING * TOOLISCAL<br>TEACH FAME V/CAR<br>EFFECTIVE PAIN M | MILY/CAREGIVER HOW<br>E AND REPORTING ME<br>EGIVER FUNDAMENT/<br>NAGEMENT | TO USE/MEAS<br>CHANISMS<br>AL PRINCIPLES | URE PAIN BY |
|-------------------------------------------------------------------------------|---------------------------------------------------------------------------|------------------------------------------|-------------|
|                                                                               |                                                                           |                                          |             |
|                                                                               |                                                                           |                                          |             |
|                                                                               |                                                                           |                                          |             |
|                                                                               |                                                                           |                                          |             |

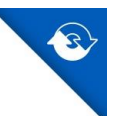

• Selecting a grid row and clicking "Edit" allows updates/corrections to be made to those items solely on the Hospice POC Order.

**Note:** To Save & Close any edits to Order Text, asterisks must be removed, or a validation will display. A validation **will not** display when clicking Save & Close out of edit view of the order itself if there are asterisks present.

### Edit Hospice POC Order > Goal Text

| Edit Hospic  | e POC Order f | or           |                       |                                        |                                         |                         |                |          | -         |           | $\times$          |
|--------------|---------------|--------------|-----------------------|----------------------------------------|-----------------------------------------|-------------------------|----------------|----------|-----------|-----------|-------------------|
|              |               |              |                       |                                        |                                         |                         |                |          |           |           |                   |
| General Info | Order Text    | Goal Text    | Allergies             | Functional Limitations                 | Activities Permitted                    | Mental Statuses         | Medications    | Supplies | Diagnoses | Edit/Viev | <sup>vC</sup> ∢ ► |
| Add          | +             |              |                       |                                        | Edit                                    | Dele                    | te             | Move Up  | N         | love Dow  | n                 |
| Changes r    | nade on thi   | s screen wi  | ill only upd          | late the order text an                 | d will not be reflecte                  | d on the patient's      | current Care F | 'lan.    |           |           |                   |
| Drag a co    | lumn header   | here to grou | p by that c           | olumn.                                 |                                         |                         |                |          |           |           |                   |
| Sequence     | ⊽ Go          | al Text      |                       |                                        |                                         |                         |                |          |           |           | 7                 |
| 1            | CA<br>AN      | REGIVER/F    | FAMILY WI<br>HEN TO C | LL BE ABLE TO VER<br>ALL HOSPICE FOR N | BALIZE COMFORT W<br>IEEDS BY * (SPECIFY | ITH ROLE; DEMO<br>DATE) | INSTRATE EI    | FECTIVE  | CARE MAN  | AGEMENT   |                   |
| 2            | PA            | TIENT SEL    | F-IDENTIFI            | IED PAIN THRESHOL                      | D OF * BY * USING *                     | SCALE                   |                |          |           |           |                   |
|              |               |              |                       |                                        |                                         |                         |                |          |           |           |                   |

- Goal Text tab contains all Goals added during the admission visit.
- Display text to notify users that any changes made within the Goal Text tab will only update the order output and will not modify the patient's current Care Plan.
- Goals "nested" under the same parent Problem will appear within a single Goal Text grid row.

| Add Hospice F | POC Goal Text  |               |
|---------------|----------------|---------------|
|               |                | ×             |
| Spell Check   | Save & Close 🔡 | ∽<br>Cancel Ø |

- "Add" allows free-text entry for additional items to be included solely on the Hospice POC Order.
- Goal Text search field to add new Pathway items has been <u>removed</u>.

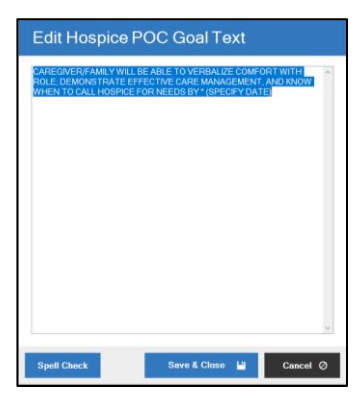

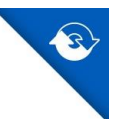

• Selecting a grid row and clicking "Edit" allows updates/corrections to be made to those items solely on the Hospice POC Order.

**Note**: To Save & Close any edits to Goal Text, asterisks must be removed, or a validation will display. A validation **will not** display when clicking Save & Close out of edit view of the order itself if there are asterisks present.

## Hospice Certification and Plan of Care Order Report

This Hospice POC Order Report will continue to have the information from the Order Text tab appear in the **Orders of Discipline and Treatments** section and the information from the Goal Text tab appear in the **Goals** section.

| ducint's medicare no.                                                       | Start of Care Date                                 | Certification Period                 | Current Election Date:                        |
|-----------------------------------------------------------------------------|----------------------------------------------------|--------------------------------------|-----------------------------------------------|
| en P Pe MRanne                                                              | and the second state                               | and the spectrum and                 | Bod to James of                               |
| t, the s                                                                    | chμ ,                                              |                                      | and a set of a back                           |
| Frequency/Duration of Visits:<br>SN 1WK1<br>MSW 1WK1<br>HHA 1WK1<br>CH 1WK1 |                                                    |                                      |                                               |
| Orders of Discipline and Treatm<br>TEACH/COACH/ENCOURA                      | ents:<br>AGE FAMILY TO KNOW WHE                    | N TO CALL HOSPICE FOR SUPPLY         | NEEDS                                         |
| TEACH PATIENT/FAMILY/                                                       | CAREGIVER HOW TO USE/M                             | EASURE PAIN BY USING TOOL/SC         | ALE AND REPORTING MECHANISMS                  |
| TEACH FAMILY/CAREGIVE                                                       | ER FUNDAMENTAL PRINCIP                             | LES OF EFFECTIVE PAIN MANAGE         | MENT                                          |
| THE LICENSED PROFESS                                                        | IONAL WHOSE SIGNATURE                              | APPEARS ATTESTS THAT THE PH          | YSICIAN'S ORDERS WERE RECEIVED ON: 2/26/2020. |
| Goals:<br>CAREGIVER/FAMILY WILL<br>WHEN TO CALL HOSPICE                     | BE ABLE TO VERBALIZE CO<br>FOR NEEDS BY * (SPECIFY | DMFORT WITH ROLE: DEMONSTRA<br>DATE) | TE EFFECTIVE CARE MANAGEMENT, AND KNOW        |

## Hospice SOC Workflow

Pathway access throughout the various SOC workflow stages has been replaced with Care Plan access for patients that have Problem Sets.

The Care Plan button will open the view of the patient's current Care Plan.

## Review Hospice SOC Evaluation Documentation

Care Plan is required to be viewed to stage complete the task.

If Care Plan data cannot be returned, the Edit/View Hospice Plan of Care button will be present (and required) to allow processing of workflow.

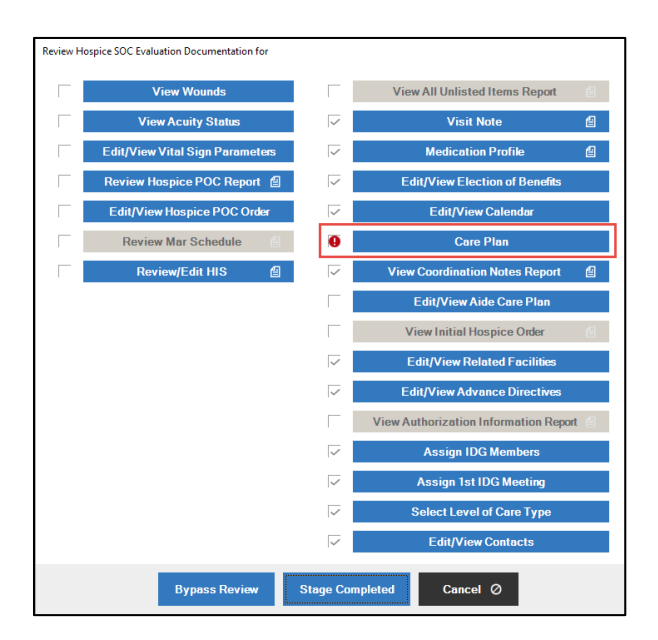

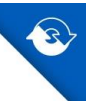

## **Initial Review of Hospice POC**

Care Plan is required to be viewed to stage complete the task.

If Care Plan data cannot be returned, the Edit/View Hospice Plan of Care button will be present (and required) to allow processing of workflow.

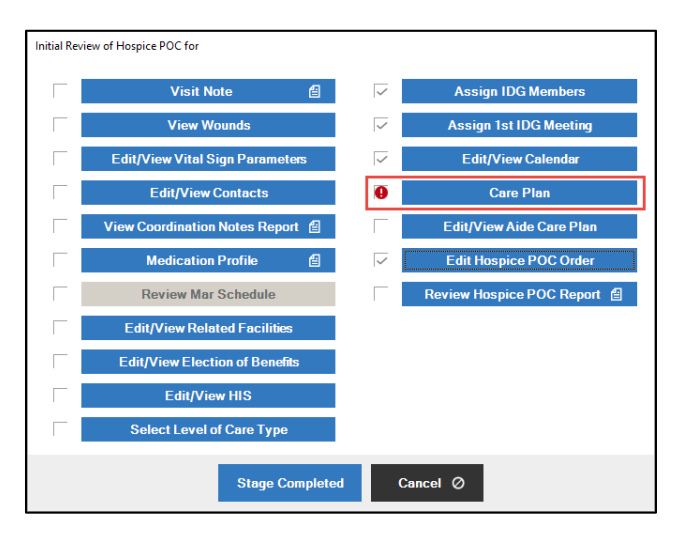

#### **Review/Edit/Approve Hospice POC**

Care Plan is not required to be viewed to stage complete the task.

If Care Plan data cannot be returned, the Edit/View Hospice Plan of Care button will be present (but not required) to allow processing of workflow.

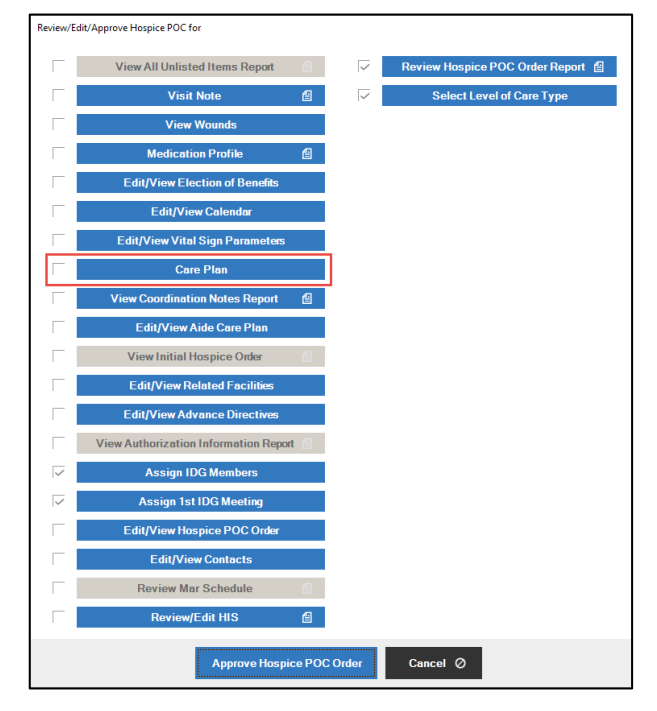

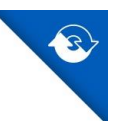

## Hospice Add On Order

The existing Hospice Add On Order has been updated to include Goals and Interventions established during the corresponding add on visit.

For Hospice Add On Orders created from a PointCare visit, the "Discipline" field will be grayed out and unable to be modified.

#### Edit Hospice Add On Order > Order Description

| C Edit Patient Order for                                                                                                    | - 🗆 ×            |
|----------------------------------------------------------------------------------------------------|------------------|
|                                                                                                    |                  |
|                                                                                                    |                  |
| Order Details                                                                                                    |                  |
| ABN Delivered Order Read Back To                                                                                                    |                  |
| Order Date: Order Time: Order Type: To Patient: Physician/Agent Of Physician?                                                                                                    |                  |
| HOSPICE ADD-ON VIA V                                                                                                    |                  |
| Primary Physician: Secondary Physician:                                                                                                    | Discipline:*     |
|                                                                                                    | · · ·            |
| Send To Physician Uwound Care Order Send To Facility NOTE: After Order Type is selected, the appropriate co                                                                                 | ontent reason    |
| Date: Time: Content Reason(s):                                                                                                    |                  |
| Verbal Order                                                                                                    |                  |
|                                                                                                    |                  |
|                                                                                                    |                  |
|                                                                                                    |                  |
| Order Description Goals Calendar                                                                                                    |                  |
| Changes made on this screen will only update the order text and will not be reflected on the patient's current Care Plan.                                                                   |                  |
| SUPPORT, LISTENING, AND PRESENCE<br>PARTICIPATION IN SACRED OR SPIRITUAL RITUAL OR PRACTICES                                                                                                | ^                |
| PRAY WITH OR FOR PATIENT/FAMILY/CAREGIVER, USING PRAYERS FAMILIAR TO THEIR RELIGIOUS BACKGROUND<br>PROVISION OF SPIRITUAL SUPPORT AND CARE AS BASED ON THE FAMILY/CAREGIVER IDENTIFIED GOAL |                  |
| ASSESS PATIENT/FAMILY/CAREGIVER RESOURCES AND PROVIDE * (SPECIFY ITEMS)<br>ASSESS LEARNING PATIENT/CAREGIVER READINESS LEARNING BARRIER SPECIFIC EDUCATIONAL NEEDS HOW THEY MAY             | BEST LEARN AND T |
| FUNERAL AND BURIAL PLANNING ASSISTANCE<br>ASSESS PATIENT'S NEEDS THROUGH OUT THE DYING PROCESS                                                                                              |                  |
|                                                                                                    |                  |
|                                                                                                    |                  |
|                                                                                                    |                  |
|                                                                                                    |                  |
|                                                                                                    | ~                |
| ٢                                                                                                    | >                |
| Spell Check                                                                                                    |                  |
|                                                                                                    |                  |
|                                                                                                    |                  |
|                                                                                                    |                  |
| Save & Close                                                                                                    | Cancel Ø         |

- Order Description tab contains all Interventions added during the corresponding add on visit.
- Display text to notify users that any changes made within the Order Description tab will only update the order output and will not modify the patient's current Care Plan.
- "Get Order Text from Treatment Codes" button to add new Pathway items has been removed.

**Note**: To Save & Close any edits to the Order Description tab, asterisks must be removed, or a validation will display.

| Error |                                                                                                    |
|-------|----------------------------------------------------------------------------------------------------|
| 8     | The (*) character is not allowed in the Order Description. Please replace any (*) characters with valid text. |
|       | ОК                                                                                                    |

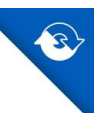

## Edit Hospice Add On Order > Goal Text

| <form>  Order Date:     Outer Time:     Order Time:     Order Time:     Order Time:     Order Time:     Order Time:     Order Time:     Order Time:     Order Time:     Order Time:     Order Time:     Order Time:     Order Time:     Order Time:     Order Time:     Order Time:        Order Time:</form>                                                                                                    | Edit Patient Order for                                                                                               |                                          |                                               | - D >        |
|----------------------------------------------------------------------------------------------------|----------------------------------------------------------------------------------------------------|------------------------------------------|-----------------------------------------------|--------------|
| Order Date:     Order Taie:     Order Taie:     Order Taie:     Order Taie:     Order Taie:     Secondary Physicia:     Order Taie:     Secondary Physicia:     Order Taie:     Secondary Physicia:     Secondary Physicia:     Secondary Physicia:     Secondary Physicia:     Secondary Physicia:     Secondary Physicia:     Secondary Physicia:     Secondary Physicia:     Secondary Physicia:     Secondary Physicia:           Secondary Physicia: <th></th> <th></th> <th></th> <th></th>                                                                                                    |                                                                                                    |                                          |                                               |              |
| Order Date: Order Time:   Order Date: Order Time:   Order Date: Order Time:   Order Date: Order Time:   Order Date: Order Time:   Order Date: Order Time:   Order Date: Order Time:                                                                                                    |                                                                                                    |                                          |                                               |              |
| Bit Deliver: Deliver: <                                                                                                    | ) Order Details                                                                                                    |                                          |                                               |              |
| Order Date:       Order Type:         Primary Physician:       Dospic Cancel         Na       Y         Send To Physician:       Secondary Physician:         Send To Physician:       Wound Care Order         Oter       Date:         Oter       Date:         Oter       Date:         Oter       Calendar                                                                                                    | Order Dete * Order Time * Order Ture *                                                                               | ABN Delivered Orde<br>To Patient: Phy    | er Read Back To<br>sician/Agent Of Physician? |              |
| <form>  Pinnary Physician* Disciplina*     Send ID Physician* Wound Care Order*     Send ID Physician* Wound Care Order*   Date:   Date: Date:   Content Reason(s):   Content Reason(s)   Content Reason(s)   Content Reason(s)   Pinnary Physician*   Outer Description*   Care Care Content Reason(s):   Content Reason(s)   Content Reason(s):   Content Reason(s)   Pinnary Physician*   Pinnary Physician*   Care Content Reason(s):   Content Reason(s):   Content Reason(s):   Content Reason(s):   Content Reason(s):   Content Reason(s):   Content Reason(s): Content Reason(s):</form>                                                                                                    | HOSPICE ADD-ON                                                                                                    | <u> </u>                                 |                                               |              |
| Send To Physician     Werden Order     Detr     Time:     Calendar     Outer Description   Constructions Constructions Set Construction Constructions Constructions Constructi                                                                                                    | Primary Physician:* Secondary Physic                                                                                 | an:                                      |                                               | Discipline:* |
| Send TO Physician Wound Care Order Send To Facility     Date: Image:     Time: Content Reason(s):     Calendar     Order Description     Cale     Calendar     Order Description     Cale     Calendar     Differ:     Calendar     Order Description     Cale     Calendar     Differ:     Calendar     Differ:     Calendar     Differ:     Calendar     Differ:     Calendar     Differ:     Calendar     Differ:     Calendar     Differ:     Calendar     Differ:     Calendar     Differ:     Calendar     Differ:     Calendar <td>X Q.</td> <td>XQ</td> <td></td> <td>×</td>                                                                                                    | X Q.                                                                                                    | XQ                                       |                                               | ×            |
| Date:       Time:       Content Reason(s):         It Cleandar             Order Description       Coals       Calendar             Date:       Ite:       Ite:       Ite:       Ite:         Ite:       Ite:       Ite:       Ite:       Ite:       Ite:           Order Description     Coals     Calendar           Partiers:     Coals     Calendar                    Coals        Coals              Coals     Coals     Coals     Coals     Coals     Coals     Coals Coals Coals Coals  Coals Coals Coals Coals Coals Coals Coals Coals Coals Coals Coals Coals Coals Coals Coals Coals Coals Coals Coals Coals Coals Coals Coals Coals Coals Coals Coals Coals Coals Coals Coals Coals Coals Coals Coals Coals Coals Coals Coals Coals Coals Coals Coals Coals Coals Coals Coals Coals<                                                                                                    | Send To Physician Uwound Care Order Send To Facility                                                                 | IOTE: After Order Type is sele           | cted, the appropriate co                      | ntent reason |
| Cycle Description Goals Celendar Changes made on this screen will only update the goal text and will not be reflected on the patient's current Care Plan. PATIENT/FAMILY/CAREGIVER WILL EXPRESS A RELIEF OF SYMPTOMS OF SPIRITUAL SUFFERING BY* SPIRITUAL SUPPORT WILL COMMUNICATE EFFECTIVELY THROUGH (SPEECH OR SOME ALTERNATIVE FOR OF COMMUNICATION) PATIENT/FAMILY WILL COMMUNICATE EFFECTIVELY THROUGH (SPEECH OR SOME ALTERNATIVE FOR OF COMMUNICATION) PATIENT/FAMILY WILL COMMUNICATE EFFECTIVELY THROUGH (SPEECH OR SOME ALTERNATIVE FOR OF COMMUNICATION) PATIENT/FAMILY WILL COMMUNICATE EFFECTIVELY THROUGH (SPEECH OR SOME ALTERNATIVE FOR OF COMMUNICATION) PATIENT/FAMILY WILL COMMUNICATE EFFECTIVELY THROUGH (SPEECH OR SOME ALTERNATIVE FOR OF COMMUNICATION) PSYCHOSOCIAL SUPPORT AND COUNSELING WILL BE OFFERED TO PATIENT THROUGHOUT THEIR STAY  Spell Check                                                                                                    | Date: Time: r                                                                                                    | box(es) will show.<br>Content Reason(s): |                                               |              |
| Order Description       Goals       Clendar         Changes made on this screew will only update the goal text and will not be reflected on the patient's current Care Files.         PATIENT/FAMILY VOLKEEGARES WILL EXPRESS A RELIEF OF SYMPTOMS OF SPIRITUAL SUPFORTINGE DY*         Spiritual SupPORT WILL EXPRESS A RELIEF OF SYMPTOMS OF SPIRITUAL SUPFORTING BY*         Spiritual SupPORT WILL COMMUNICATE EFFECTIVELY THROUGH (SPEECH OR SOME ALTERNATIVE FOR OF COMMUNICATION)         Synthesis and Communication of the provide of the patient's current Care Files.         Spiritual SupPORT AND COUNSELING WILL BE OFFERED TO PATIENT THROUGHOUT THEIR STAY    Spiritual SupPort AND COUNSELING WILL BE OFFERED TO PATIENT THROUGHOUT THEIR STAY                                                                                                    | Verbal Order                                                                                                    | ✓ Calendar                               |                                               |              |
| Order Description       Goals       Celendar         Changes made on this screen will only update the goal text and will not be reflected on the patient's current Care Flas.         PATIENT/FAMILY/CAPECGINEW WILL EXPRESS A RELIEF OF SYMPTOMS OF SPIRITUAL SUPFERING BY*         Spiritual SUPPORT WILE BE PROVIDED AS DEFINED BY NEEDS OF FAMILY/CAREGIVER TO INCLUDED*         PATIENT/FAMILY WILL COMMUNICATE EFFECTIVELY THROUGH * (SPEECH OR SOME ALTERNATIVE FOR OF COMMUNICATION)         FUNERAL AND BURIAL PLANNING ASSISTANCE WILL BE PROVIDED         PSYCHOSOCIAL SUPPORT AND COUNSELING WILL BE OFFERED TO PATIENT THROUGHOUT THEIR STAY         Spell Check                                                                                                    |                                                                                                    |                                          |                                               |              |
| Order Description       Goals       Celendar         Changes made on this screen will only update the goal text and will not be reflected on the patient's current Care Flax.         PATIENT FAMILY VOLATE CERP WILL EXPRESS A RELIEF OF SYMPTOMS OF SPIRITUAL SUFFERING BY*         Spirint UAL SUPPORT WILL COMMUNICATE EFFECTIVELY THROUGH (SPEEch OR SOME ALTERNATIVE FOR OF COMMUNICATION)         PATIENT FAMILY WILL COMMUNICATE EFFECTIVELY THROUGH (SPEEch OR SOME ALTERNATIVE FOR OF COMMUNICATION)         PUNERAL AND BURKAL PLANNING ASSISTANCE WILL BE PROVIDED         PSYCHOSOCIAL SUPPORT AND COUNSELING WILL BE OFFERED TO PATIENT THROUGHOUT THEIR STAY         Spell Check                                                                                                    | L                                                                                                    |                                          |                                               |              |
| Control Description       Goals       Cleandar         Changes made on this screen will only update the goal text and will not be reflected on the patient's current Care Flan.         PATIENTY FAMILY CARE GOALWER WILL EXPRESS A RELIEP OF SYMPTOMS OF SPIRITUAL SUFFERING BY*         Spiritual: Support WILL BE PROVIDED AS DEFINED BY NEEDS OF FAMILY/CAREGOVER TO INCLUDED*         PATIENTY FAMILY ONLIC COMMUNICATE FFEOTURELY THROUGH'S (SPEECH OR SOME ALTERNATIVE FOR OF COMMUNICATION)         FUNERAL AND BURIAL PLANNING ASSISTANCE WILL BE PROVIDED         PSYCHOSOCIAL SUPPORT AND COUNSELING WILL BE OFFERED TO PATIENT THROUGHOUT THEIR STAY         Spell Check                                                                                                    |                                                                                                    |                                          |                                               |              |
| Changes made on this screen will only update the goal text and will not be reflected on the patient's current Care Plan.  PATIENT/FAMILY/CAREGIVER WILL EXPRESS A RELIEF OF SYMPTOMS OF SPIRITUAL SUFFERING BY* SPIRITUAL SUPPORT WILL BE PROVIDED AS DEFINED BY NEEDS OF FAMILY/CAREGIVER TO INCLUDEO* PATIENT/FAMILY/CAREGIVER VILL BE PROVIDED BY NEEDS OF FAMILY/CAREGIVER TO INCLUDEO* PATIENT/FAMILY/CAREGIVER VILL BE PROVIDED AS DEFINED BY NEEDS OF FAMILY/CAREGIVER TO INCLUDEO* PATIENT/FAMILY/CAREGIVER VILL BE PROVIDED BY NEEDS OF FAMILY/CAREGIVER TO INCLUDEO* PSYCHOSOCIAL SUPPORT AND COUNSELING WILL BE OFFERED TO PATIENT THROUGHOUT THEIR STAY  Spirit Change State State S | Order Description Goals Calendar                                                                                     |                                          |                                               |              |
| PATIENT/FAMILY/CAREGIVER WILL EXPRESS A RELIEF OF SYMPTOMS OF SPIRITUAL SUFFERING BY* SPIRITUAL SUPPORT WILL BE PROVIDED AS DEFINED BY NEEDS OF FAMILY/CAREGIVER TO INCLUDED* PATIENT/FAMILY WILL COMMUNICATE FFECTIVELY THROUGH (SPECH OR SOMEALTERNATIVE FOR OF COMMUNICATION) FUNERAL AND BURIAL PLANNING ASSISTANCE WILL BE PROVIDED PSYCHOSOCIAL SUPPORT AND COUNSELING WILL BE OFFERED TO PATIENT THROUGHOUT THEIR STAY  Spirit Check Spirit Check Spirit Check                                                                                                    | Changes made on this screen will only update the goal text and will not be reflected on                              | the patient's current Care Plan.         |                                               |              |
| SpriteNTFAMILY WILL COMMUNICATE EFFECTIVELY THROUGH (SPEECH OR SOME ALTERNATIVE FOR OF COMMUNICATION)<br>FUNERAL AND BURIAL PLANNING ASSISTANCE WILL BE PROVIDED<br>PSYCHOSOCIAL SUPPORT AND COUNSELING WILL BE OFFERED TO PATIENT THROUGHOUT THEIR STAY<br>Spell Check                                                                                                    | PATIENT/FAMILY/CAREGIVER WILL EXPRESS A RELIEF OF SYMPT(                                                             | DMS OF SPIRITUAL SUFFERING BY            | *<br>ED *                                     | ^            |
| PSYCHOSOCIAL SUPPORT AND COUNSELING WILL BE OFFERED TO PATIENT THROUGHOUT THEIR STAY  Spell Check  Snyc & Close - M Cancel (2)                                                                                                    | PATIENT/FAMILY WILL COMMUNICATE EFFECTIVELY THROUGH * (<br>ELINERAL AND BUILDAL DI ANNING ASSISTANCE WILL BE DROVIDE | SPEECH OR SOME ALTERNATIVE P             | FOR OF COMMUNICATION)                         |              |
| Spell Check                                                                                                    | PSYCHOSOCIAL SUPPORT AND COUNSELING WILL BE OFFERED T                                                                | O PATIENT THROUGHOUT THEIR               | STAY                                          |              |
| Spell Check                                                                                                    |                                                                                                    |                                          |                                               |              |
| Spell Check                                                                                                    |                                                                                                    |                                          |                                               |              |
| Spell Check                                                                                                    |                                                                                                    |                                          |                                               |              |
| Spell Check                                                                                                    |                                                                                                    |                                          |                                               |              |
| Spell Check                                                                                                    |                                                                                                    |                                          |                                               |              |
| Spell Check                                                                                                    |                                                                                                    |                                          |                                               | ~            |
| Spell Check                                                                                                    | <                                                                                                    |                                          |                                               | >            |
|                                                                                                    | Spell Check                                                                                                    |                                          |                                               |              |
|                                                                                                    |                                                                                                    |                                          |                                               |              |
| Save & Close 19 Cancel Q                                                                                                    |                                                                                                    |                                          |                                               |              |
|                                                                                                    |                                                                                                    |                                          | Save & Close                                  | Cancol Q     |

- Goals tab contains all Goals added during the corresponding add on visit.
- Display text to notify users that any changes made within the Goals tab will only update the order output and will not modify the patient's current Care Plan.
- "Get Goal Text from Treatment Codes" button to add new Pathway items has been removed.

**Note**: To Save & Close any edits to the Goals tab, asterisks must be removed, or a validation will display.

| Error |                                                                                                    |
|-------|----------------------------------------------------------------------------------------------------|
| 8     | The (*) character is not allowed in the Goal Text. Please replace any (*) characters with valid text. |
|       | ОК                                                                                                    |

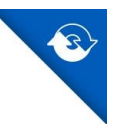

## Hospice Add On Order Report

The Hospice Add-Order Report will continue to have the information from the Order Description tab appear in the **Order Description** section and the information from the Goals tab appear in the **Goals** section.

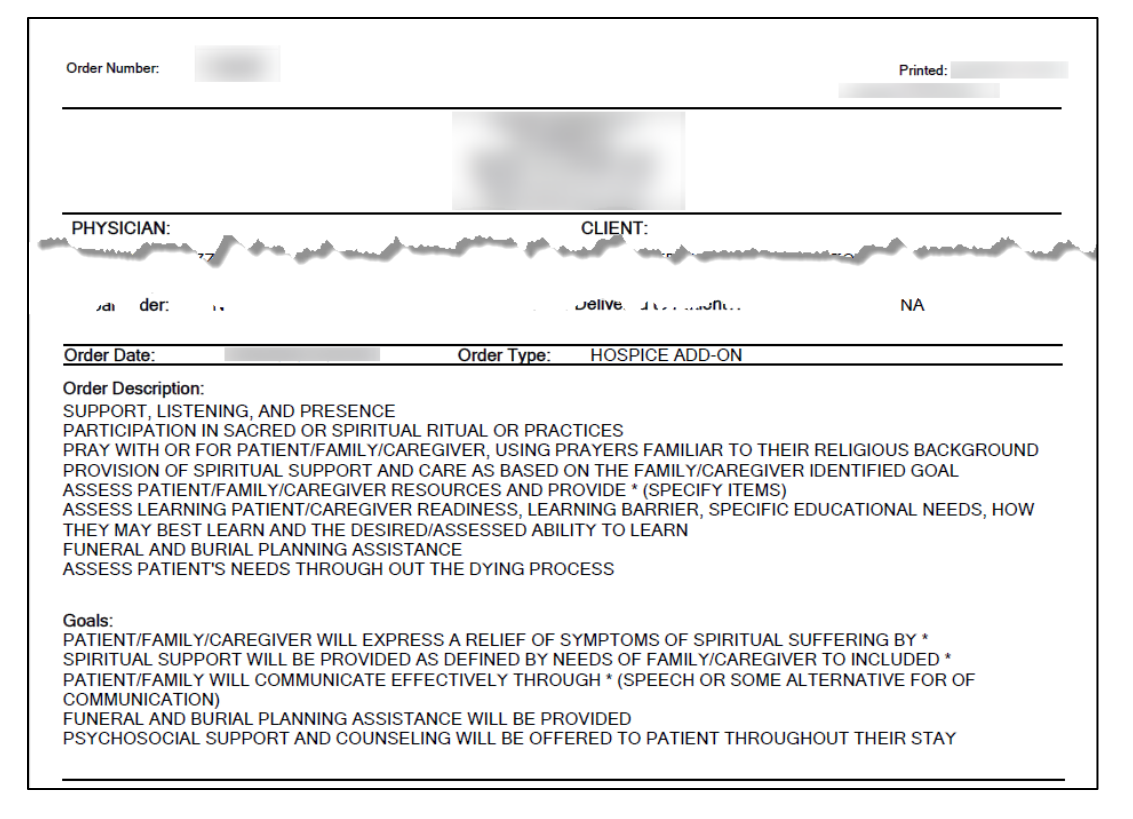

## Hospice Add On Workflow

Pathway access in Add On workflow stage has been replaced with Care Plan access for patients that have Problem Sets.

The Care Plan button will open the view of the patient's current Care Plan.

#### **Review Hospice Add On Evaluation Documentation (Stage 3011)**

Care Plan is required to be viewed to stage complete the task.

If Care Plan data cannot be returned, the Edit/View Hospice Plan of Care button will be present (and required) in order to allow processing of workflow.

| Review Hospice Add On Evaluation Docum | entation for                   |
|----------------------------------------|--------------------------------|
| $\checkmark$                           | Visit Note                     |
| $\overline{\checkmark}$                | Review Hospice Add On Order  🗐 |
| 0                                      | Care Plan                      |
|                                        | Stage Completed Cancel Ø       |

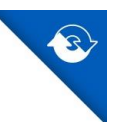

## Hospice Recertification Plan of Care Update Order

The existing Hospice Recertification Plan of Care Update Order (HRPOCU) has been updated to include current Goals and Interventions for all disciplines.

The Pathway/Care Plan tab to add/review Pathway items has been removed.

Verbiage on the existing asterisks validation referring to the "Order Text" has been updated to correctly reflect the validation being in place for the Order Description tab. The behavior of this validation has not been modified.

 Previous language: "The (\*) character is not allowed in the Order Text. Please replace any (\*) characters with valid text."

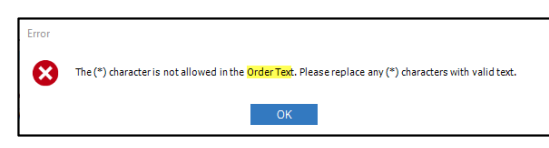

• Updated language: "The (\*) character is not allowed in the Order Description. Please replace any (\*) characters with valid text."

| Error |                                                                                                    |
|-------|----------------------------------------------------------------------------------------------------|
| 8     | The (*) character is not allowed in the Order Description. Please replace any (*) characters with valid text. |
|       | OK                                                                                                    |

**Note**: The legacy Hospice Recertification Order will not be updated to include Care Plan information.

## Edit Hospice Recertification Plan of Care Update Order > Orders

| Order Date:       Order Type:       ID Patient:       Physician/Physician       Physician/Physician         Primary Physician*       Secondary Physician:       NA       Y       N       N         Verbal Order       Secondary Physician:       NA       Y       N       N         Verbal Order       Secondary Physician:       Note:       N       N       Y       N       N         Verbal Order       Date:       Time:       Content Research(s):       Content Research(s):       Content Research(s):       Content Research(s):       Medications       Supplies         Verbal Order       Date:       Time:       Content Research(s):       Content Research(s):                                                                                                    |                                                                                                   | ABN Delivered                                                      | Order Read Back To             | Hospice CTI<br>Order for Primary |
|----------------------------------------------------------------------------------------------------|---------------------------------------------------------------------------------------------------|--------------------------------------------------------------------|--------------------------------|----------------------------------|
|                                                                                                    | Inder Date: Order Time: Order Type:<br>HOSPICE RECERTIFICATION PLA                                |                                                                    |                                | Physician?                       |
| Considering and the second of the second of the secon     | rimary Physician* Secondary Physician                                                             |                                                                    | <u>.</u>                       |                                  |
| Send To Physician Wound Care Order Send To Physician Wound Care Order Send To Medical Director Wordel Order Date: Time: Content Reason(5): Content Reason(5): Conten | X Q                                                                                               | م                                                                  |                                |                                  |
| Verbal Order     Medications     Medications     Medicat      | Send To Physician Wound Care Order Send To Facility NO<br>Send To Medical Director<br>Date: Time: | TE: After Order Type is<br>box(es) will show.<br>Intent Reason(s): | s selected, the appropriate co | ntent reason                     |
| Vider Description Order Order Orde  | Verbal Order 🔅 😥                                                                                  | Medications  Supplies                                              | 3                              |                                  |
| Order         Goods         Level Of Core         Calendar         Medications         Stapplies           The order listed below reflect the current interventions for the benefit period. Any changes made to the Care Plan will impactifies orders.         TEACH PATIENT/FAMILY/CAREGIVER HOW TO USE/MEASURE PAIN BY USING * TOOL/SCALE AND REPORTING MECHANISMS           TEACH PATIENT/FAMILY/CAREGIVER FUNDAMENTAL PRINCIPLES OF EFFECTIVE PAIN MANAGEMENT         SUPPORT, LISTENING, AND PRESENCE           PARTICIPATION IN SACRED OR SPIRITUAL RITUAL OR PRACTICES         PRAY WITH OR FOR PATIENT/FAMILY/CAREGIVER, USING PRAYERS FAMILIAR TO THEIR RELIGIOUS BACKGROUND           PROVISION OF SPIRITUAL, SUPPORT AND CARE AS BASED ON THE FAMILY/CAREGIVER IDENTIFIED GOAL         ASSESS PATIENT/FAMILY/CAREGIVER RESOURCES AND PROVIDE * (SPECIFY TEMS)           ASSESS LEARNING PATIENT/CAREGIVER READINESS, LEARNING BARRIER, SPECIFIC EDUCATIONAL NEEDS, HOW THEY MAY BEST LEARN AND THE FUNERAL AND BURIAL PLANNING ASSISTANCE         X                                                                                                    |                                                                                                   | Calendar Diagnos                                                   | es 🗵 Level Of Care             |                                  |
| SUPPORT, LISTENING, AND PRESENCE<br>PARTICIPATION IN SACRED OR SPIRITUAL RITUAL OR PRACTICES<br>PRAVIMITH OR FOR PATIENT/FAMILY <u>CAREGIVER</u> USING PRAYERS FAMILIAR TO THEIR RELIGIOUS BACKGROUND<br>PROVISION OF SPIRITUAL SUPPORT AND CARE AS BASED ON THE FAMILY <u>CAREGIVER</u> IDENTIFIED GOAL<br>ASSESS PATIENT/FAMILY <u>CAREGIVER</u> RESOURCES AND PROVIDE * (SPECIFY ITEMS)<br>ASSESS FARMING PATIENTICAREGIVER READINESS, LEARNING BARRIER. SPECIFIC EDUCATIONAL NEEDS, HOW THEY MAY BEST LEARN AND TH<br>FUNERAL AND BURIAL PLANNING ASSISTANCE<br>*                                                                                                    | TEACH PATIENT/FAMILY/CAREGIVER HOW TO USE/MEASURE PAIN B                                          | BY USING * TOOL/SCALE A                                            | ND REPORTING MECHANISMS        |                                  |
| PARTICIPATION IN SACRED OR SPIRITUAL RITUAL OR PRACTICES PRAY WITH OR FOR PATIENT/FAMILY <u>CAREGIVER</u> USING PRAYERS FAMILIAR TO THEIR RELIGIOUS BACKGROUND PROVISION OF SPIRITUAL SUPPORT AND CARE AS BASED ON THE FAMILY <u>CAREGIVER</u> IDENTIFIED GOAL ASSESS PATIENT/FAMILY <u>CAREGIVER</u> RESOURCES AND PROVIDE *(SPECIFY ITEMS) ASSESS LEARNING PATIENT/ <u>CAREGIVER</u> READINESS, LEARNING BARRIER, SPECIFIC EDUCATIONAL NEEDS, HOW THEY MAY BEST LEARN AND TH FUNERAL AND BURIAL PLANNING ASSISTANCE                                                                                                    | SUPPORT, LISTENING, AND PRESENCE                                                                  |                                                                    |                                |                                  |
| PRAY WITH OR FOR PATIENT/FAMILY <u>CAREGIVER</u> USING PRAYERS FAMILIAR TO THEIR RELIGIOUS BACKGROUND<br>PROVISION OF SPIRITUAL SUPPORT AND CARE AS BASED ON THE FAMILY <u>CAREGIVER</u> IDENTIFIED GOAL<br>ASSESS PATIENT/FAMILY <u>CAREGIVER</u> RESOURCES AND PROVIDE * (SPECIFY ITEMS)<br>ASSESS LEARNING PATIENT/ <u>CAREGIVER</u> READINESS, LEARNING BARRIER, SPECIFIC EDUCATIONAL NEEDS, HOW THEY MAY BEST LEARN AND TH<br>FUNERAL AND BURIAL PLANNING ASSISTANCE                                                                                                    | PARTICIPATION IN SACRED OR SPIRITUAL RITUAL OR PRACTICES                                          |                                                                    |                                |                                  |
| PROVISION OF SPIRITUAL SUPPORT AND CARE AS BASED ON THE FAMIL YCAREGIVER IDENTIFIED GOAL<br>ASSESS PATIENT/FAMIL YCAREGIVER RESOURCES AND PROVIDE * (SPECIFY ITEMS)<br>ASSESS LEARNING PATIENT/CAREGIVER READINESS, LEARNING BARRIER, SPECIFIC EDUCATIONAL NEEDS, HOW THEY MAY BEST LEARN AND TH<br>FUNERAL AND BURIAL PLANNING ASSISTANCE                                                                                                    | PRAY WITH OR FOR PATIENT/FAMILY/CAREGIVER, USING PRAYERS                                          | FAMILIAR TO THEIR RELIG                                            | IOUS BACKGROUND                |                                  |
| ASSESS PATIENT/FAMILY/CAREGIVER RESOURCES AND PROVIDE * (SPECIFY ITEMS) ASSESS LEARNING PATIENT/CAREGIVER READINESS, LEARNING BARRIER, SPECIFIC EDUCATIONAL NEEDS, HOW THEY MAY BEST LEARN AND TH FUNERAL AND BURIAL PLANNING ASSISTANCE                                                                                                    | PROVISION OF SPIRITUAL SUPPORT AND CARE AS BASED ON THE F                                         | AMILY/CAREGIVER IDENT                                              | IFIED GOAL                     |                                  |
| ASSESS LEARNING PATIENT/CAREGIVER READINESS, LEARNING BARRIER, SPECIFIC EDUCATIONAL NEEDS, HOW THEY MAY BEST LEARN AND TH<br>FUNERAL AND BURIAL PLANNING ASSISTANCE                                                                                                    | ASSESS PATIENT/FAMILY/CAREGIVER RESOURCES AND PROVIDE *                                           | (SPECIFY ITEMS)                                                    |                                |                                  |
| FUNERAL AND BURIAL PLANNING ASSISTANCE                                                                                                    | ASSESS LEARNING PATIENT/CAREGIVER READINESS, LEARNING BA                                          | RRIER, SPECIFIC EDUCAT                                             | IONAL NEEDS, HOW THEY MAY BE   | EST LEARN AND TH                 |
| ٤                                                                                                    | FUNERAL AND BURIAL PLANNING ASSISTANCE                                                            |                                                                    |                                |                                  |
|                                                                                                    | <                                                                                                 |                                                                    |                                | >                                |

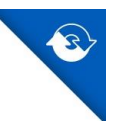

- Orders tab contains all active Interventions as of R/E/A Hospice Recert Order workflow being opened by a user.
- Display text to notify users that any changes made to the Care Plan from PointCare will be reflected within the read-only text.
- "Spell Check" button has been removed since the text is read-only. Any necessary corrections must be made from PointCare.

**Note**: The presence of asterisks within the Orders tab will not prevent Save & Close.

#### Edit Hospice Recertification Plan of Care Update Order > Goals

| Edit Patient Order for                                                                                                    |                                                                                                    |                                                     | - 🗆 ×                                          |
|----------------------------------------------------------------------------------------------------|----------------------------------------------------------------------------------------------------|-----------------------------------------------------|------------------------------------------------|
| Order Details                                                                                                    |                                                                                                    |                                                     | Generate                                       |
| Order Date:* Order Time:* Order Type:*                                                                                              | ABN Delivered<br>To Patient:                                                                           | Order Read Back To<br>Physician/Agent Of Physician? | Hospice CTI<br>Order for Primary<br>Physician? |
| Primary Physician:* Secondar<br>X Q                                                                                                 | y Physician:                                                                                           | <u> </u>                                            |                                                |
| Send To Physician Send To Medical Director Date: Verbal Order                                                                       | cility NOTE: After Order Type is<br>box(es) will show.<br>Content Reason(s):<br>Medications @ Supplies | selected, the appropriate cor                       | ntent reason                                   |
| Medical Director:"                                                                                                    | Calendar Diagnose                                                                                      | s ☑ Level Of Care                                   |                                                |
| The goals listed below reflect the current goals for the benefit period. Any<br>PATIENT SELF-IDENTIFIED PAIN THRESHOLD OF * BY * U: | hanges made to the Care Plan will impact these goa<br>SING * SCALE                                     | als.                                                | ^                                              |
| PATIENT/FAMILY/CAREGIVER WILL EXPRESS A RELIEF OF<br>SPIRITUAL SUPPORT WILL BE PROVIDED AS DEFINED BY                               | * SYMPTOMS OF SPIRITUAL SUFFERING<br>NEEDS OF FAMILY/CAREGIVER TO INC                                  | G BY *<br>CLUDED *                                  |                                                |
| PATIENT/FAMILY WILL COMMUNICATE EFFECTIVELY THE<br>FUNERAL AND BURIAL PLANNING ASSISTANCE WILL BE F                                 | OUGH * (SPEECH OR SOME ALTERNAT                                                                        | IVE FOR OF COMMUNICATION)                           |                                                |
| PSYCHOSOCIAL SUPPORT AND COUNSELING WILL BE OF                                                                                      | FERED TO PATIENT THROUGHOUT TH                                                                         | HEIR STAY                                           |                                                |
| -                                                                                                    |                                                                                                    |                                                     | ~                                              |
| x                                                                                                    |                                                                                                    |                                                     | >                                              |
|                                                                                                    |                                                                                                    |                                                     |                                                |
|                                                                                                    |                                                                                                    | Save & Close                                        | Cancel Ø                                       |

- Goals tab contains all active Goals as of R/E/A Hospice Recert Order workflow being opened by a user.
- Display text to notify users that any changes made to the Care Plan from PointCare will be reflected within the read-only text.
- "Spell Check" button has been removed since the text is read-only. Any necessary corrections must be made from PointCare.
- "Get Goal Text from Treatment Codes" button to add new Pathway items has been removed.
- The previous validation to prevent asterisks in the Goals tab has been removed.

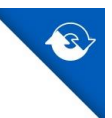

## Hospice Recertification Plan of Care Update Order Report

The Hospice Recertification Plan of Care Update Order Report will continue to have the information from the Orders tab appear in the **Orders** section and the information from the Goals tab appear in the **Goals** section.

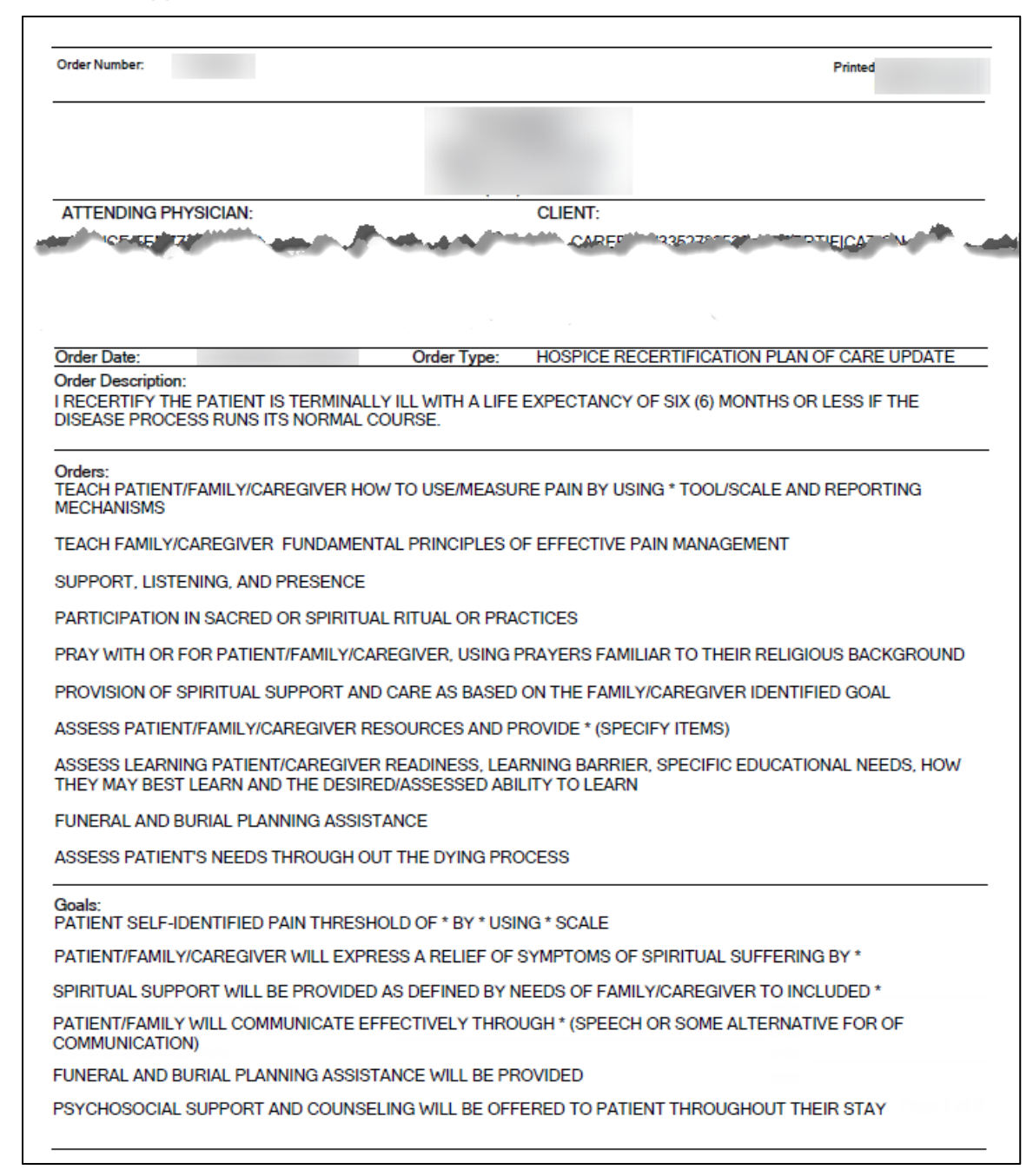

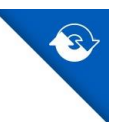

## Hospice Recert

Workflow to review, edit, and approve the Hospice Recertification Plan of Care Update Order will continue to generate based on the existing Hospice Recertification Process system setting.

## **Review/Edit/Approve Hospice Recert Order**

The HRPOCU Orders and Goals tabs will be refreshed with the current Care Plan information each time the Review/Edit/Approve Hospice Recert Order workflow stage is opened. A final refresh of the Care Plan data will be completed when clicking Stage Complete to approve the HRPOCU.

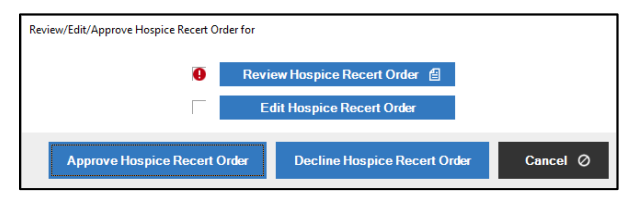

Once approved, the HRPOCU Orders and Goals tabs will no longer be updated as changes are made to the patient's Care Plan.

If the HRPOCU is unapproved, the Orders and Goals tabs will once again be refreshed with the current Care Plan information each time R/E/A Hospice Recert Order workflow is opened by a user.

## Hospice IDG Comprehensive Assessment & POC Update Report

The "Current Problem List" section is replaced with a "Care Plan" section that reflects the current Problem Sets across all disciplines, listed in alphabetical order.

| 3                    | Hospice IDG Co<br>Plan c                                                                                                    | omprehensive A<br>of Care Update F | ssess<br>Report                                     | ment and     | ł     |        |
|----------------------|----------------------------------------------------------------------------------------------------|------------------------------------|-----------------------------------------------------|--------------|-------|--------|
| Clin                 | int: Ins                                                                                                    | ured ID:                           |                                                     | Primary Payo | ж     |        |
| \$0                  | C Date:                                                                                                    | st- Inis                           | IDG Meet                                            | ing Date:    | n Jan |        |
| et. c                | s dy , more share a more strained                                                                                                    | e                                  | W21 0                                               |              | , v   |        |
| Car                  | e Plan                                                                                                    |                                    |                                                     |              |       |        |
|                      |                                                                                                    | Ac                                 | ded                                                 | Edited       | Ended | Worker |
| P                    | US 148727 PROBLEM A                                                                                                    | 09/                                | 2/2023                                              |              |       |        |
| G:                   | US 148727 GOAL A2 - MANY UNIQUE INTERVENTIONS                                                                                                    | 09V                                | 2/2023                                              |              |       |        |
|                      |                                                                                                    |                                    |                                                     |              |       |        |
| t;                   | SN - US 148727 INTERVENTION A2C                                                                                                    | 097                                | 2/2023                                              |              |       |        |
| t:<br>E              | SN - US 148727 INTERVENTION A2C<br>SN - US 148727 INTERVENTION A2A                                                                                   | 09/                                | 22/2023<br>22/2023                                  |              |       |        |
| i:<br>I:<br>G:       | SN - US 148727 INTERVENTION A2C<br>SN - US 148727 INTERVENTION A2A<br>US 148727 GOAL A1 - ONE UNIQUE INTERVENTION                                    | 09%<br>09%<br>09%                  | 2/2023<br>22/2023<br>22/2023                        |              |       |        |
| l:<br>I:<br>G:<br>I: | SN - US 148727 INTERVENTION A2C<br>SN - US 148727 INTERVENTION A2A<br>US 148727 GOAL A1 - ONE UNIQUE INTERVENTION<br>SN - US 148727 INTERVENTION A1A | 960<br>960<br>960<br>960           | 22/2023<br>22/2023<br>22/2023<br>22/2023<br>22/2023 |              |       |        |

- The Care Plan section includes the Problem, Intervention, and Goal information for the patient. It also shows the date the item was added, edited, or ended, and the worker and the associated discipline.
- The report reflects the Care Plan information at the time the hospice physician signed the meeting. As the Care Plan is updated in the future, signed meetings cannot be updated.
- Surveyors are now able to see the changes in the patient's care in response to changes in the patient condition.
- Care Plan section of the report will update with the patient's current Care Plan information until the Medical Director signature has been added to the IDG Meeting Details.

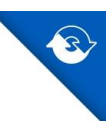

## Visit Notes

The existing Back Office Visit Note has been updated to include Goal and Intervention information from the corresponding visit.

## Visit Note > Interventions Provided

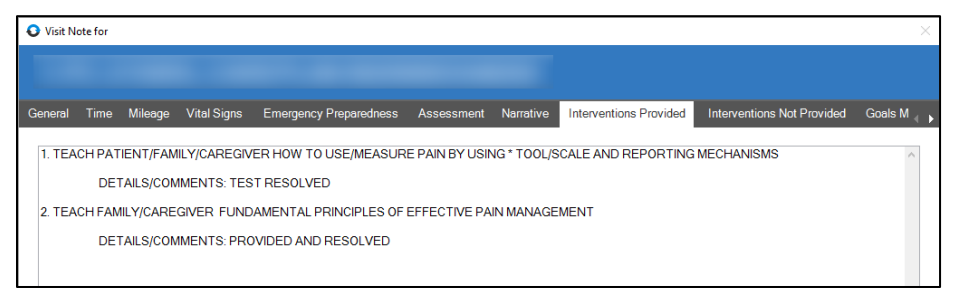

- Shows all Interventions that had "Has the intervention been provided on this visit?" answered Yes to within PointCare.
  - o Intervention "Outcome" details will show in the Details/Comments section.
- If no Interventions were answered Yes to "Has the intervention been provided on this visit?", the Interventions Provided tab will be blank.

## Visit Note > Interventions Not Provided

| 🕹 Visit N | ote for       |           |                            |                         |              |           |                        |                            | $\times$    |
|-----------|---------------|-----------|----------------------------|-------------------------|--------------|-----------|------------------------|----------------------------|-------------|
|           |               |           |                            |                         |              |           |                        |                            |             |
| General   | Time          | Mileage   | Vital Signs                | Emergency Preparedness  | Assessment   | Narrative | Interventions Provided | Interventions Not Provided | Goals M ү 🕨 |
| 1. TEA    | CH FAM<br>DE1 | IILY/CARE | GIVER IMPOF<br>IMENTS: NO1 | RTANCE OF GIVING MEDICA | TIONS TIMELY |           |                        |                            | ^           |

- Shows all Interventions that had "Has the intervention been provided on this visit?" answered No to within PointCare.
  - o Intervention "Outcome" details will show in the Details/Comments section.
- If no Interventions were answered No to "Has the intervention been provided on this visit?", the Interventions Not Provided tab will be blank.

#### Visit Note > Goals Met

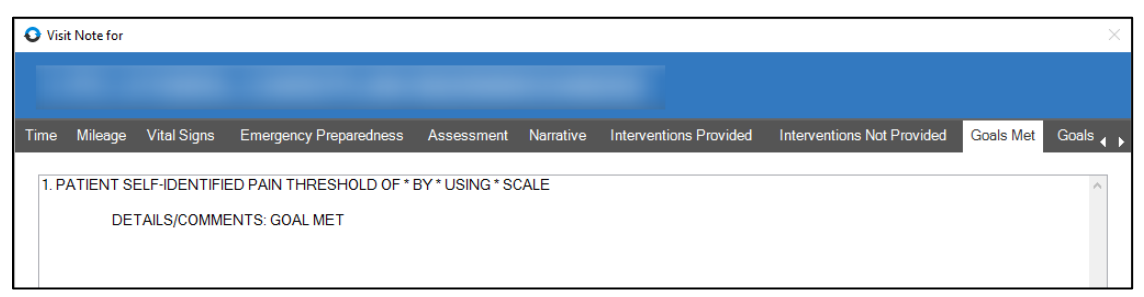

Shows all Goals that were documented as met within the corresponding PointCare visit.
 Goal Met "Reason" details will show in the Details/Comments section.

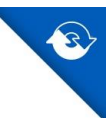

• If no Goals were met within the corresponding PointCare visit, the Goals Met tab will be blank.

#### Visit Note > Goals Not Met

| O Visit Note | for                    |            |           |                        |                            |           |               | $\times$ |
|--------------|------------------------|------------|-----------|------------------------|----------------------------|-----------|---------------|----------|
|              |                        |            |           |                        |                            |           |               |          |
| Vital Signs  | Emergency Preparedness | Assessment | Narrative | Interventions Provided | Interventions Not Provided | Goals Met | Goals Not Met | Med U 🔒  |
|              |                        |            |           |                        |                            |           |               | ^        |
|              |                        |            |           |                        |                            |           |               |          |
|              |                        |            |           |                        |                            |           |               |          |
|              |                        |            |           |                        |                            |           |               |          |

Currently this tab will always be blank as all established Goals for the patient will remain a part of the current Care Plan until updated as met in PointCare.

#### **Visit Note Report**

The Visit Note Report will continue to have the Interventions Provided, Interventions Not Provided, and Goals Met values presented in the matching sections.

| Visit Note Report                                                                                                    |                                                                                               |                                 |             |  |  |
|----------------------------------------------------------------------------------------------------|-----------------------------------------------------------------------------------------------|---------------------------------|-------------|--|--|
| Client:<br>Client DOB:<br>In tyati/gt/o                                                                                                    | MR No:                                                                                        | Legacy MR No:                   | مدمنی بر جی |  |  |
| Narrative<br>Interventions Provided<br>1. TEACH PATIENT/FAMILY/CAREGI<br>DETAILS/COMMENTS: TEST RESOL<br>2. TEACH FAMILY/CAREGIVER FUN<br>DETAILS/COMMENTS: PROVIDED A | VER HOW TO USE/MEASURE PAIN BY US<br>.VED<br>DAMENTAL PRINCIPLES OF EFFECTIVE<br>NND RESOLVED | SING * TOOL/SCALE AND REPORTING | MECHANISMS  |  |  |
| Interventions Not Provided 1. TEACH FAMILY/CAREGIVER IMPO DETAILS/COMMENTS: NOT RESOLY Goals Met 1. PATIENT SELEJDENTIFIED PAIN                                        | VED                                                                                           | ELY                             |             |  |  |
| DETAILS/COMMENTS: GOAL MET                                                                                                    | Client Signature:                                                                             |                                 |             |  |  |

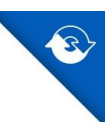

## Plan of Care Update Order

The Plan of Care Update Order will no longer appear as an option for selection in both PointCare and the Back Office for any patients utilizing the Care Plan model.

## **Back Office**

Clinical Input > Medical Records Info > Orders > Add > Order Type

| O Add Patient Order for   |                                                                                          |                                              |                                                     | -        |     | $\times$ |  |  |  |
|---------------------------|------------------------------------------------------------------------------------------|----------------------------------------------|-----------------------------------------------------|----------|-----|----------|--|--|--|
|                           |                                                                                          |                                              |                                                     |          |     |          |  |  |  |
| O Order Detaile           |                                                                                          |                                              |                                                     |          |     |          |  |  |  |
|                           |                                                                                          |                                              |                                                     |          |     |          |  |  |  |
| Order Date:* Order Time:* | Order Type:*                                                                             | ABN Delivered<br>To Patient:                 | Order Read Back To<br>Physician/Agent Of Physician? |          |     |          |  |  |  |
|                           |                                                                                          | <u>N/A</u>                                   | Y •                                                 |          |     |          |  |  |  |
| Primary Physician:*       | HOSPICE ADD-ON<br>HOSPICE DISCHARGE<br>HOSPICE PHYSICIAN ORDER                           | 0                                            |                                                     |          |     |          |  |  |  |
| Sond To Physician Wound C |                                                                                          | the Order Turns                              |                                                     |          |     |          |  |  |  |
| box(es) will show.        |                                                                                          |                                              |                                                     |          |     |          |  |  |  |
| Primary Physician:*       | HOSPICE DISCHARGE<br>HOSPICE PHYSICIAN ORDER<br>are Order Send To Facility NOTE: A<br>br | م<br>After Order Type i<br>ox(es) will show. | is selected, the appropriate cont                   | ent reas | ion |          |  |  |  |